## VAM Change Pose with UI-Button

For this Tutorial i have saved 3 Poses.

If you don't know how to do that, check out my tutorial (Load and save Pose Presets)

₽

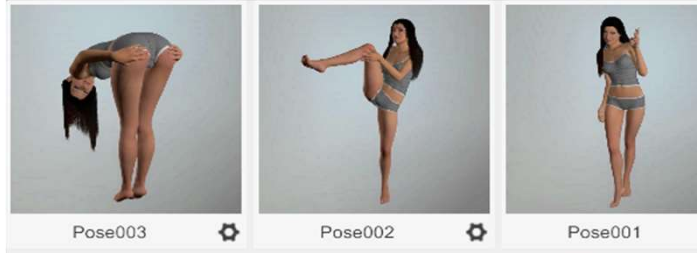

We now create 3 UIButtons. Click on the Open Add Atom Menu (1)

Select Triggers (2)

Choose UIButton (3)

Make sure Select Atom On Add (4) is activated.

This will cause the button to be automatically selected when added.

Then click on Add Atom (5)

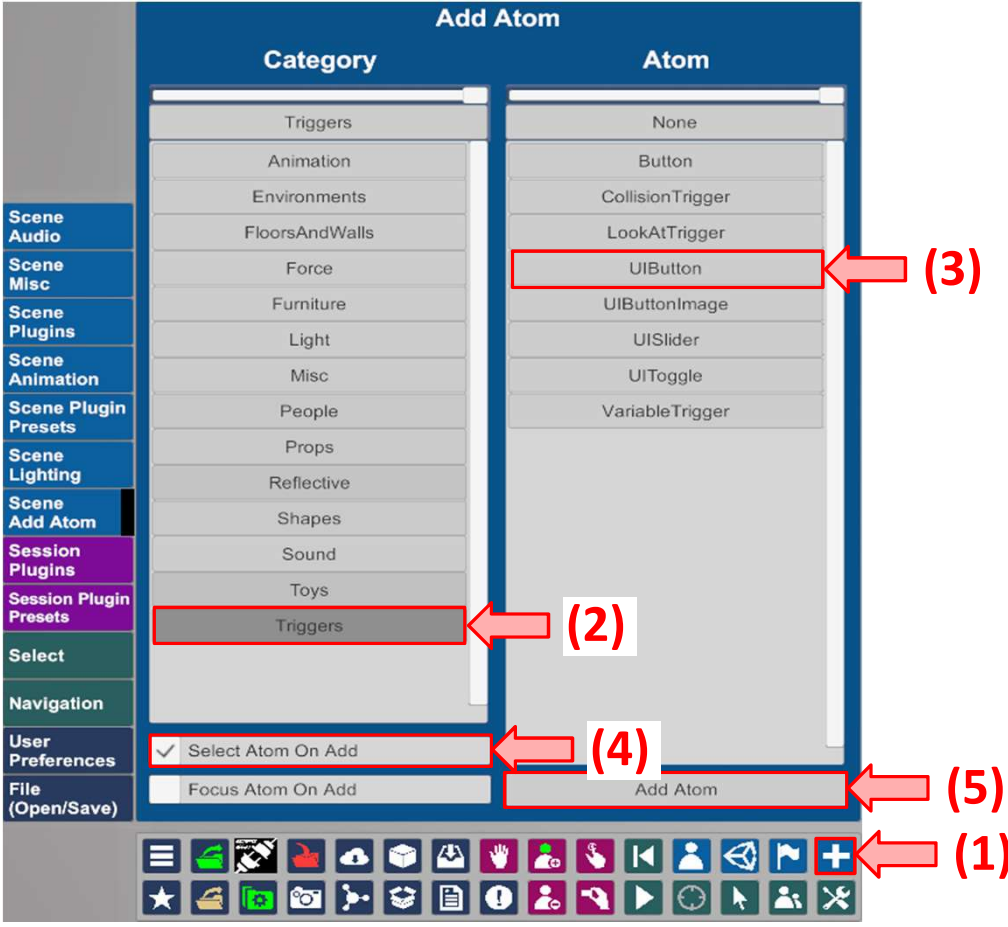

## Go then to the Button Tab (1)

Type in a Text here (2) that will appear then on the Button in the Scene. Type in a Text up here (3) that will appear then in the Select Menu.

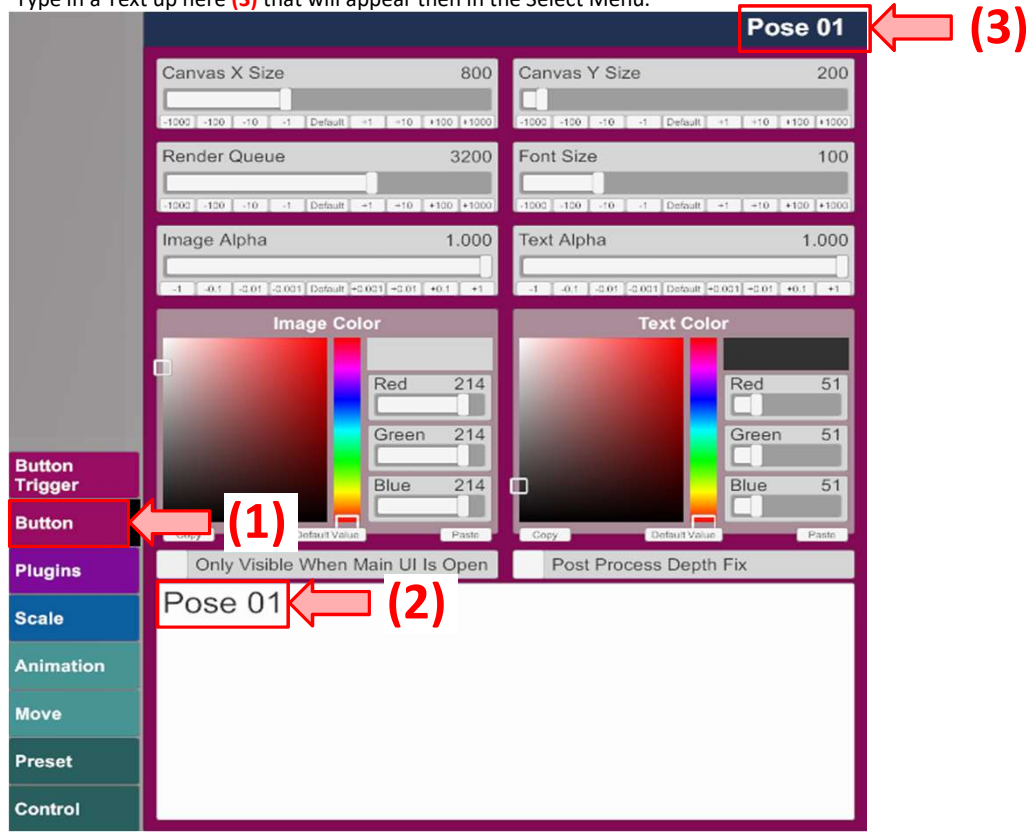

Now create 2 more Buttons, Pose 02 and Pose 03 and move it in position

Now we have these three Buttons. Pose 01 Pose 02 Pose 03

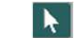

Or click on it in the scene, for that i recomment to click the Shortcut (t) on your Keyboard first. A green square appears then at the bottom in the middle of each button. These are the Points to select the Buttons in the Scene.

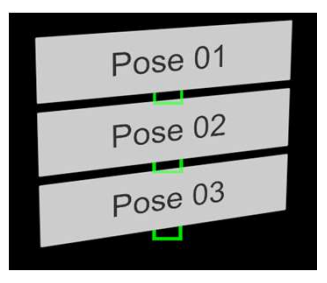

Go then to the Button Trigger Tab (1) Click on Add Click Action (2) An Action appears now below in the Field. Click now on Settings... (3)

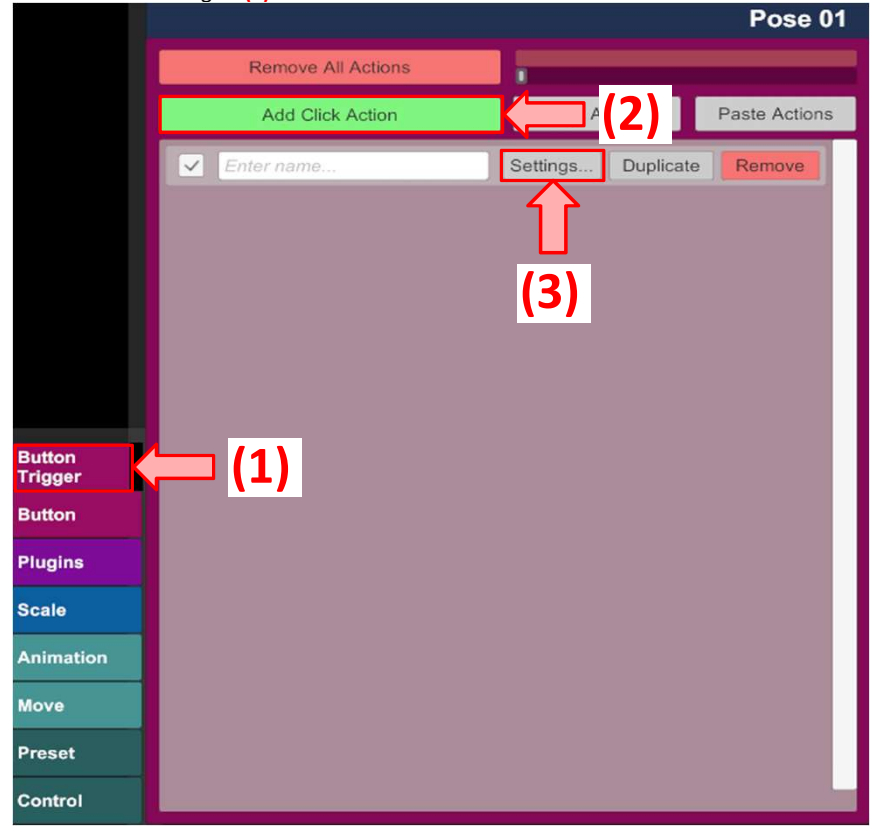

|                    | Pose 01                            |                                                         |
|--------------------|------------------------------------|---------------------------------------------------------|
| ✓ Enable           | d A_LoadPresetWithPath             |                                                         |
| Receiver<br>Atom   | Filter X 13713<br>FEM              | In the field Receiver Atom choose your <b>Character</b> |
| Receiver           | pose X 2 / 280<br>PosePresets      | ——— In the field Receiver choose <b>PosePresets</b>     |
| Receiver<br>Target | load X 11/49<br>LoadPresetWithPath | In the field Receiver Target choose LoadPresetWithPath  |
|                    | Choose File                        | ——— Then click on <b>Choose File</b>                    |
| Test               | Reset Test Copy Paste OK           |                                                         |

If your Poses dont show up on the right side, make sure you are in the Custom/Atom/Person/Pose Tab (1) Click then on the First Pose in this Case Pose001 for the first Button (Pose 01) (2)

| Select File                 |                        |                  |                    |                   |                |     |
|-----------------------------|------------------------|------------------|--------------------|-------------------|----------------|-----|
| Shortcuts                   | Current Directory      | Directory Option | Show First Sort By | New To Old Search | ×              |     |
| ✓ Only Show Latest          | Open In Windows        | Limit 450        | 1-3 of 3 ⊯ ⇐ ➡     | Show Hidden       | Only Favorites |     |
| Creator All                 | Explorer               |                  | A                  |                   |                |     |
| Search X                    | Custom/Atom/Person/Pos | and the          |                    |                   |                |     |
| Custom/Atom/Person/Pos<br>e | — (1) —                |                  | Y                  |                   |                | (2) |
| All Flattened<br>From:      |                        |                  |                    |                   |                | (2) |
| Custom/Atom/Person/Pos<br>e |                        | 1                |                    |                   |                |     |
| AddonPackages Flattened     |                        | Pose003          | Pose002            | Pose001           | 0              |     |
| Custom/Atom/Person/Pos<br>e |                        |                  |                    |                   |                |     |
| AddonPackages Filtered      |                        |                  |                    |                   |                |     |
| Custom/Atom/Person/Pos      |                        |                  |                    |                   |                |     |

After that click on the **OK** Button in the lower right corner to close the Window.

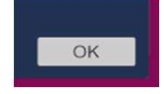

Do now the same process for the Button **Pose 02** and the Button **Pose 03** In the second Button, choose the second pose, in this case **Pose002** In the third Button, pick the third pose, in this case **Pose003** 

After that, you can click on the Buttons, and each Button will load another Pose.